## **Enregistrement TheraKey en** quelques étapes Visite www.therakey.de o escanee el código QR 1. Tapez le code qui vous a été attribué près de l'icône de la clé ou cliquez sur Code eingeben Los geht's le champ «Los geht's» (on y va). F-Mail-Adresse \* 2. Saisissez ici votre adresse e-mail. Ihre E-Mail-Adresse Pour des raisons de sécurité, l'adresse E-Mail-Adresse bestätigen \* e-mail doit être saisie deux fois. Bitte wiederholen Sie Ihre E-Mail-Adresse Um sich bei TheraKey anzumelden, benötigen Sie eine gültige E-Mail-Adresse. Für die Registrierung können Sie eine beliebige E-Mail-Adresse, die Sie derzeit verwe auswählen. Wir empfehlen die Verwendung eines E-Mail-Kontos, das Sie regelmäßig überprüfen. Passwort 3. Saisissez ici un mot de passe Ihr Passwort 0 personnel pour la création de votre compte. Votre mot de passe doit Um die Sicherheit Ihrer Daten zu gewährleisten, muss Ihr Passwort folgende répondre aux critères suivants : Kriterien erfüllen Mindestens ein Kleinbuchstabe Mindestens ein Großbuchstabe • Mindestens ein Sonderzeichen (z.B. # .! .%) Au moins une lettre minuscule Mindestens eine Zahl Mindestens acht Zeichen Au moins une lettre maiuscule Au moins un caractère spécial (par ex. Passwort wiederholen \* #,!,%) Passwort wiederholen Au moins un chiffre Au moins huit caractères Pour des raisons de sécurité, le mot de passe doit être saisi deux fois. Datenschutzerklärung \* Ich willing ein dass die Berlin-Chemie AG für meine Benistrien nn auf dem Ich willige ein, dass de Berlin-Denne AG für mene Registrerung auf der Theralkyde Onlingend de Angebe zu meier Erstansinung (song Indiaction z. B. Dabetes Typ 1 oder Typ 2, COPO, Gicht, Argina Pecture), die sich aus menem Zugangszode ergüt, erheit und verarbeite Ferner willige ich ein dass die Berlin-Chemie AG weltere personebezigene Gesundheiddeten die che die Artubung der im Theralkyde Onlingental bereitgestellten Anwendungen in meinem Palierterungfüh ferwillige ingeleget z. B. Zhennichten Mercenten bei die Molene eingeleget zum einem zum Bereinden 4. Confirmez la déclaration de confidentialité. Therapieform, Messwerte) für die Nutzung der jeweiligen Anv eichert und verarbeitet. Weitere Informationen entnehmen Sie bitt Ndervufsrecht: Ihre Einwilligung ist freiwillig. Sie können Ihre Einwilligu sderzeit mit Wirkung für die Zukunft widerrufen. Diese Opton finden Sie ach der Registrierung im Bereich "Mein Konto". Die Rechtmäßigket der erarbeitung Ihrer personenbezogenen Gesundheitsdaten bis zum Widerruf 5. Cliquez ensuite sur « Jetzt bleibt hiervon unberührt. registrieren » (S'inscrire maintenant).

Vous rencontrez des problèmes lors de l'inscription ? Veuillez vous adresser à : <u>therakey.service@berlin-chemie.de</u>

## **Enregistrement TheraKey en quelques étapes**

6. Vous recevrez ensuite un e-mail. Vérifiez également votre dossier de spam. Veuillez activer votre accès en cliquant sur le lien d'activation contenu dans l'e-mail. Vous confirmez ainsi votre inscription et protégez votre compte contre tout accès non autorisé.

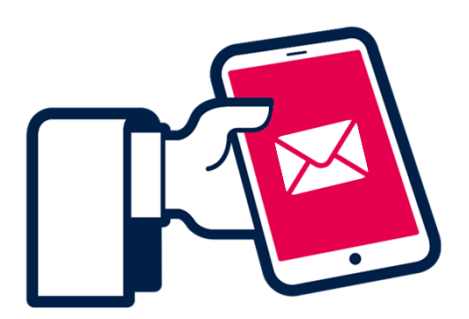

Melden Sie sich mit Ihrer

E-Mail-Adresse bei

7. Connectez-vous maintenant sur www.therakey.de avec votre adresse e-mail et le mot de passe que vous avez attribué.

Saisissez ici votre adresse e-mail.

Saisissez ici votre mot de passe.

Cliquez sur « Jetzt einloggen » (Se connecter maintenant).

## TheraKey COPD ISA répond à vos questions

Veuillez cliquer sur le bouton **"ISA fragen**" (Demander à ISA) sur la page d'accueil.

Sélectionnez la langue souhaitée via le menu.

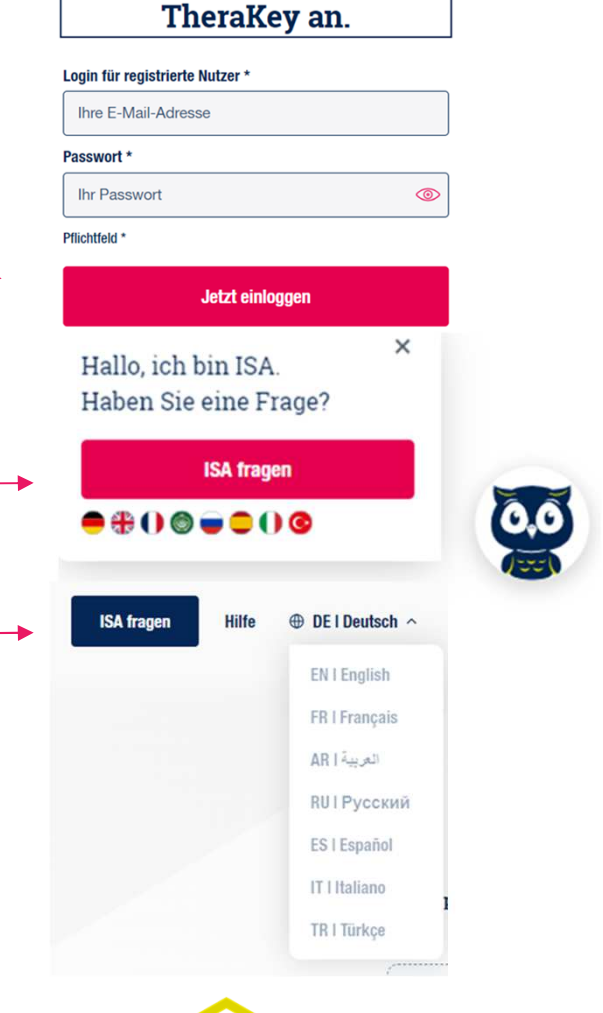

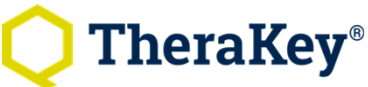

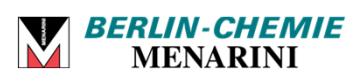